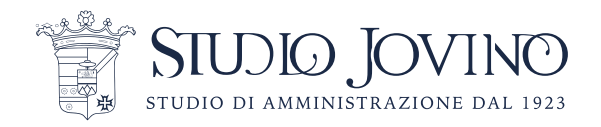

# **GUIDA PER PARTECIPARE ALLA ASSEMBLEA** A DISTANZA CON APP/SOFTWARE "ZOOM"

Di seguito sono elencati i passaggi per installare ed eseguire il programma per seguire le assemblee condominiali da casa.

1) E' presente una guida a seconda del proprio Sistema Operativo del dispositivo da cui si sta operando:

a. Windows (per Computer) b. Mac Os (per Computer Apple) c. Android (per Cellulare) d. iOs (per Cellulare Apple)

## Windows

1) Essere connessi a rete internet

2) Entrare su Google www.google.it tramite il proprio browser (es. Chrome, Firefox, Explorer...)

3) Nella barra di ricerca digitare il nome del Software: "Zoom meeting"

4) Selezionare "download" sotto il primo link della ricerca:

Ecco il link diretto: https://zoom.us/download

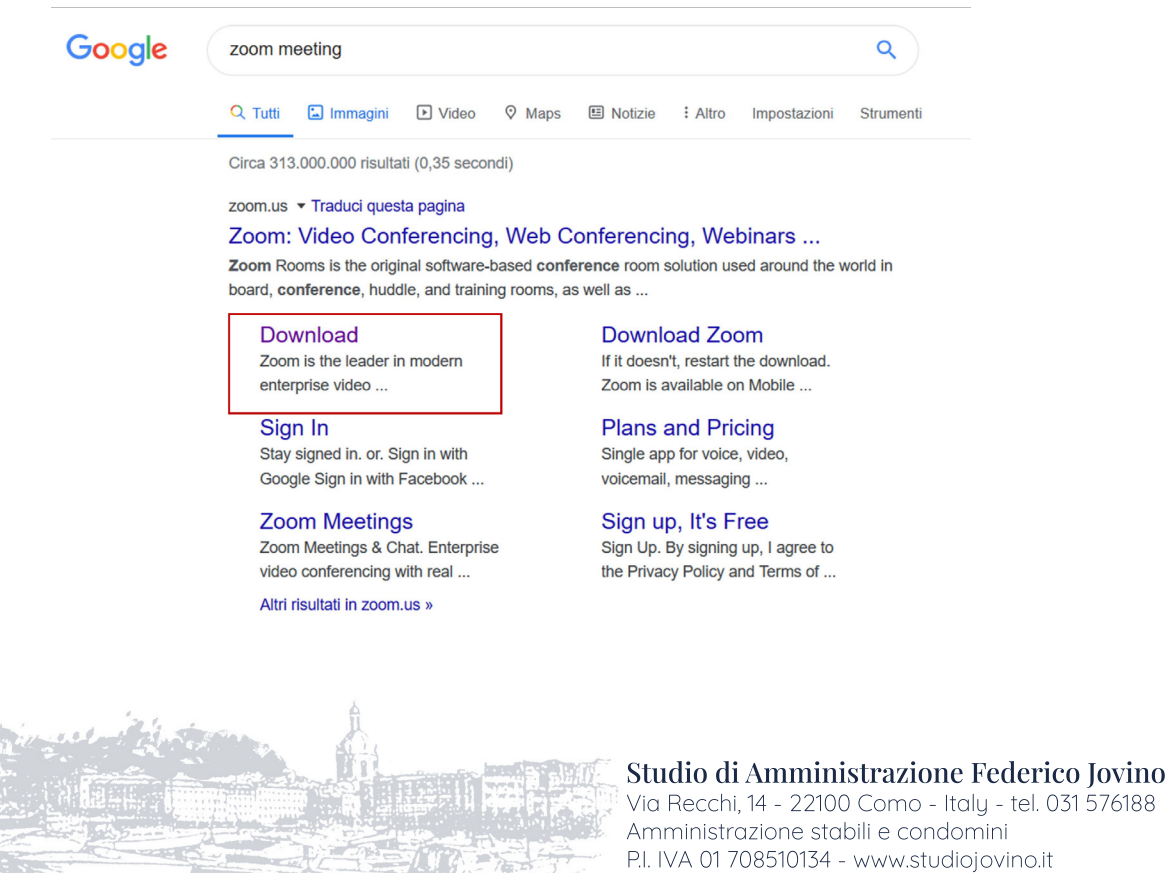

Via Recchi, 14 - 22100 Como - Italy - tel. 031 576188 Amministrazione stabili e condomini

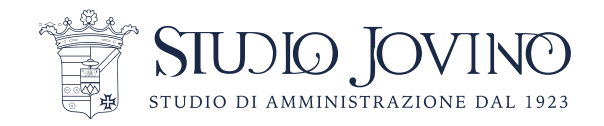

| C' 🕜 | 🔽 🔒 ht      | tps:// <b>zoom.us</b> /downlo | bad                                                                                         |                                                                                                    |                   |
|------|-------------|-------------------------------|---------------------------------------------------------------------------------------------|----------------------------------------------------------------------------------------------------|-------------------|
|      |             |                               |                                                                                             |                                                                                                    |                   |
| zoom | SOLUTIONS - | PLANS & PRICING               | CONTACT SALES                                                                               |                                                                                                    | JOIN A MEETING    |
|      |             |                               |                                                                                             |                                                                                                    |                   |
|      |             |                               | Zoom Client fo<br>The web browser client will<br>meeting, and is also available<br>Download | r Meetings<br>download automatically when you start or joi<br>e for manual download here.<br>Version 4.6.7 (18176.0301) | n your first Zoom |

5) Nella pagina che compare <u>premere il bottone del primo download:</u> "Zoom Client for Meetings"

6) <u>Installare il programma sul proprio pc.</u> Cliccando su "Salva file". Il programma sarà ora salvato nella cartella "Download".

| Apertura di ZoomInstaller.exe                                  | ×                  |
|----------------------------------------------------------------|--------------------|
| È stato scelto di aprire:                                      |                    |
| ZoomInstaller.exe                                              |                    |
| tipo: Binary File (10,7 MB)<br>da: https://d11yldzmag5yn.cloud | dfront.net         |
| Salvare questo file?                                           |                    |
|                                                                | Salva file Annulla |

7) <u>Accedere alla propria cartella dei Download</u> cliccando di seguito: Cliccando su una qualsiasi cartella (come ad esempio Documenti, Esplora file o Questo Pc) è possibile arrivare alla cartella "Download". Fare doppio click sopra

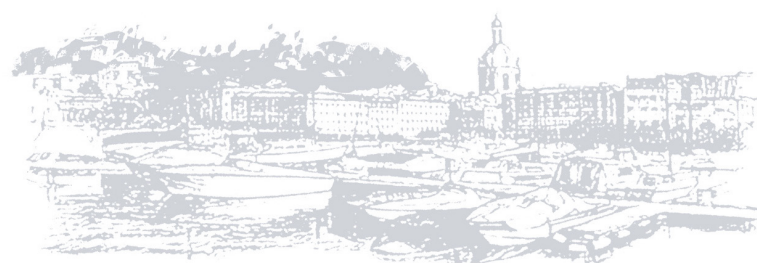

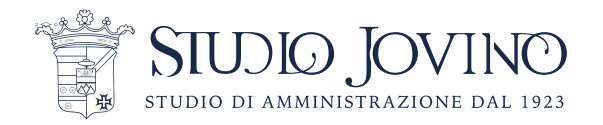

Alternativamente questo è il percorso file generico per accedere alla cartella: C:\Users\[nome utente]\Downloads

| File Computer \                                                                 | Vicualizza                                                                     |                                                   | ×                        |
|---------------------------------------------------------------------------------|--------------------------------------------------------------------------------|---------------------------------------------------|--------------------------|
| - → × ↑ 💽> 0                                                                    | Questo PC                                                                      |                                                   | ✓ ひ Cerca in Questo PC タ |
| Accesso rapido Desktop  Download  Documenti  Immagini Musica Utorial zoom Video | Cartelle (7)     Desktop     Desktop     Desktop     Immagini     Wideo        | Musica                                            | Download<br>Oggetti 3D   |
| Questo PC                                                                       | V Dispositivi e unità (3)     Disco locale (C)     164 GB disponibili su 233 G | Disco locale (D;)<br>209 G8 disponibili su 212 G8 | Unità BD-ROM (F)         |
|                                                                                 |                                                                                |                                                   |                          |

8) <u>Fare doppio click sul programma</u> dall'icona blu con una videocamera stilizzata bianca. Nominata circa così: "ZoomInstaller".

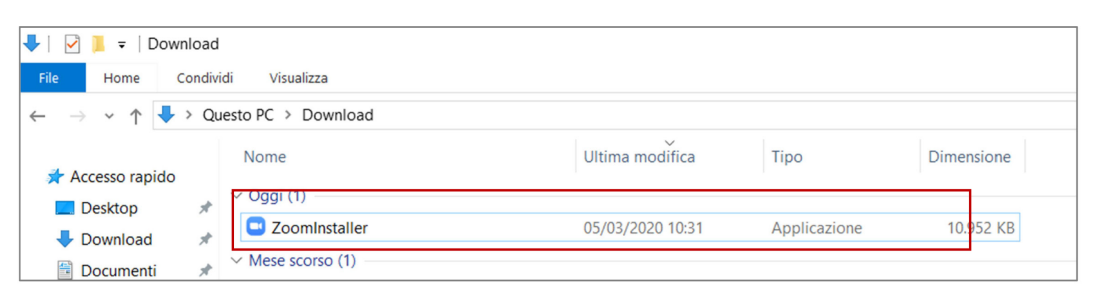

9) <u>Cliccare su "Esegui"</u> sulla finestra che compare 10) Attendere che il programma si installi sul PC

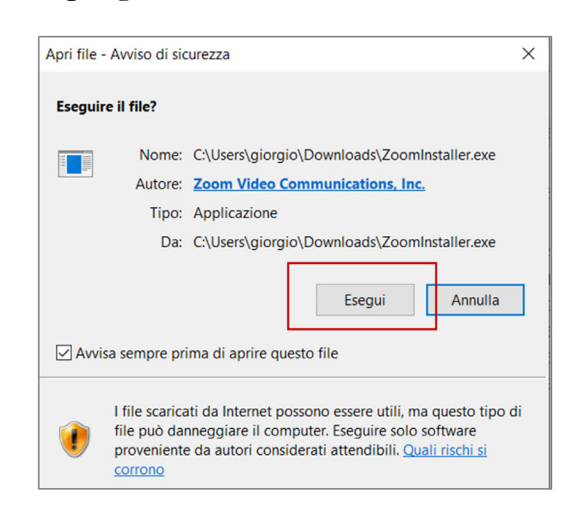

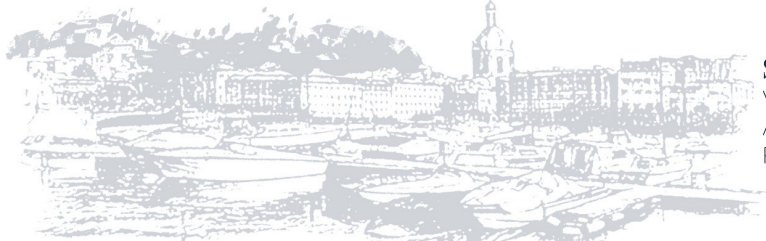

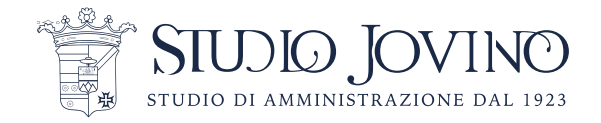

11) A questo punto è possibile accedere cliccando semplicemente sul link fornito via mail o nella convocazione dell'assemblea. È importante inserire il proprio nome e cognome ad ogni accesso.

#### IN ALTERNATIVA

Per accedere manualmente andare al punto successivo.

12) Alla fine dell'installazione del programma si aprirà automaticamente una finestra con le opzioni "Join a meeting" (partecipa a un meeting) e "Sing in" (Accedi).

<u>Cliccare il primo tasto: "Join a meeting" (Partecipa a un meeting)</u>

| Zoom Cloud Meetings |                             | — | × |
|---------------------|-----------------------------|---|---|
|                     | zoom                        |   |   |
|                     |                             |   |   |
|                     |                             |   |   |
|                     | Join a Meeting              |   |   |
|                     | Sign In                     |   |   |
|                     |                             |   |   |
|                     |                             |   |   |
|                     | Version: 4.6.7 (18176.0301) |   |   |

13) Nella finestra inserire nella barra superiore il numero password dall'amministrazione. di accesso ID e la fornito Nella finestra inferiore inserire il proprio nome e cognome.

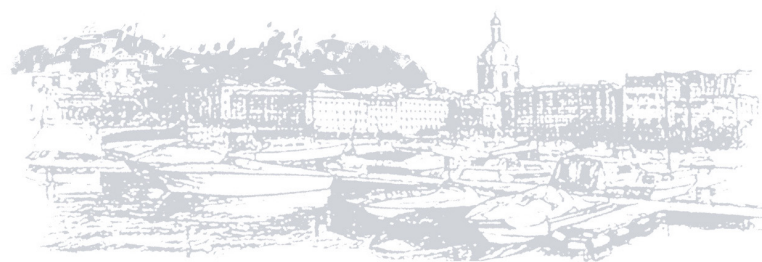

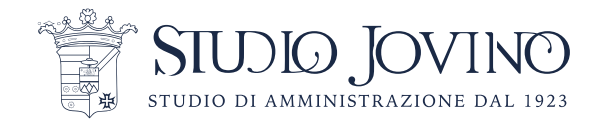

### Mac Os

- 1) Essere connessi a rete internet
- 2) Entrare su Google <u>www.google.it</u> tramite il proprio browser (es. Safari)
- 3) Nella barra di ricerca digitare il nome del Software: "Zoom meeting"
- 4) Selezionare "download" sotto il primo link della ricerca:

Ecco il link diretto: https://zoom.us/download

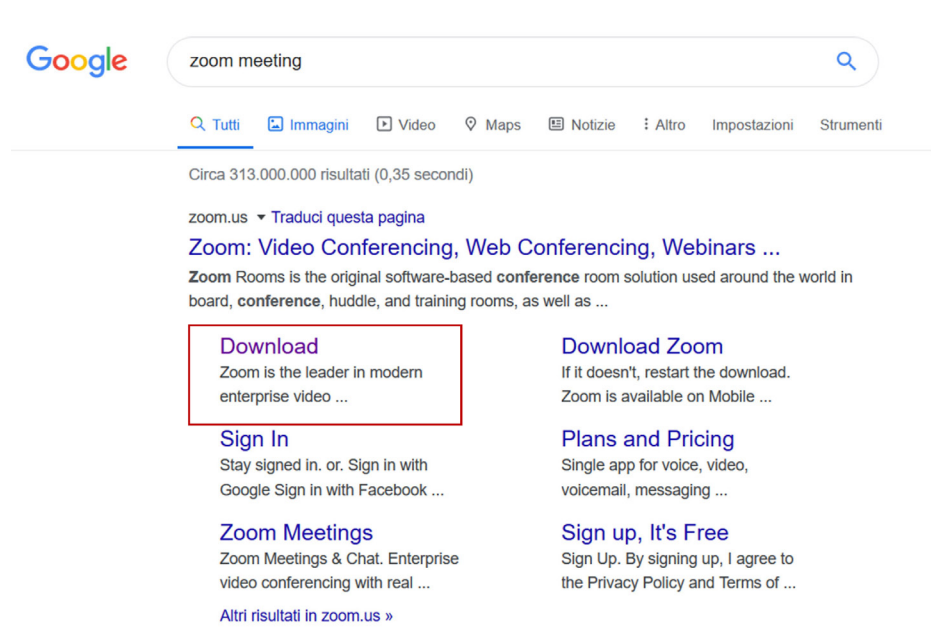

5) Nella schermata che si apre <u>cliccare il pulsante azzurro Download</u> sotto "Zoom Client for Meetings". Nella cartella Download verrà scaricato il file Zoom.pkg.

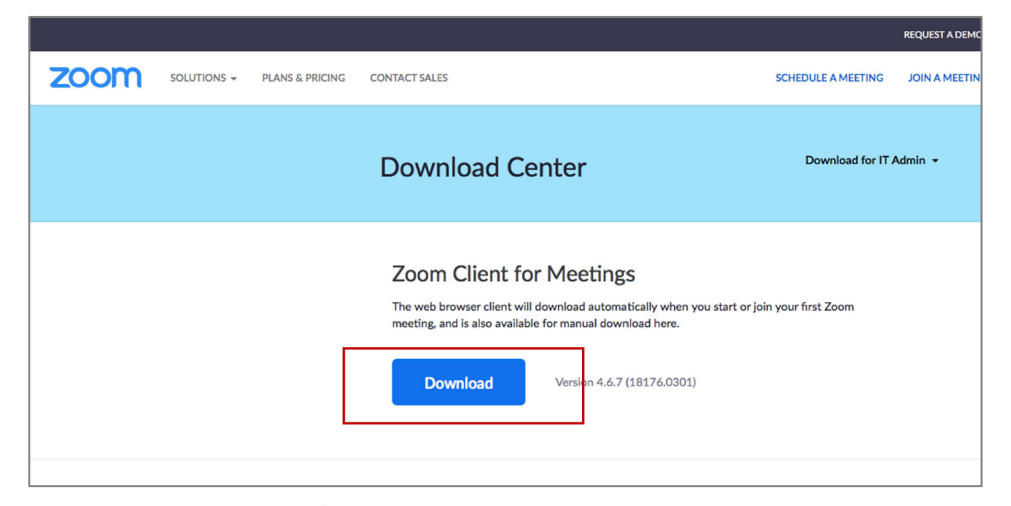

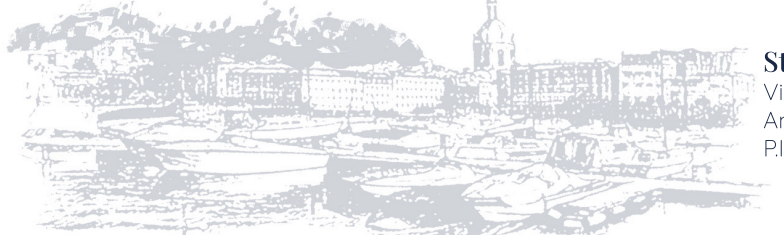

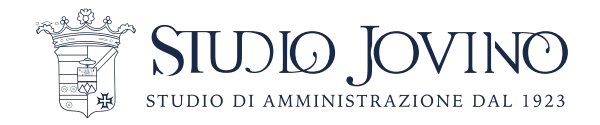

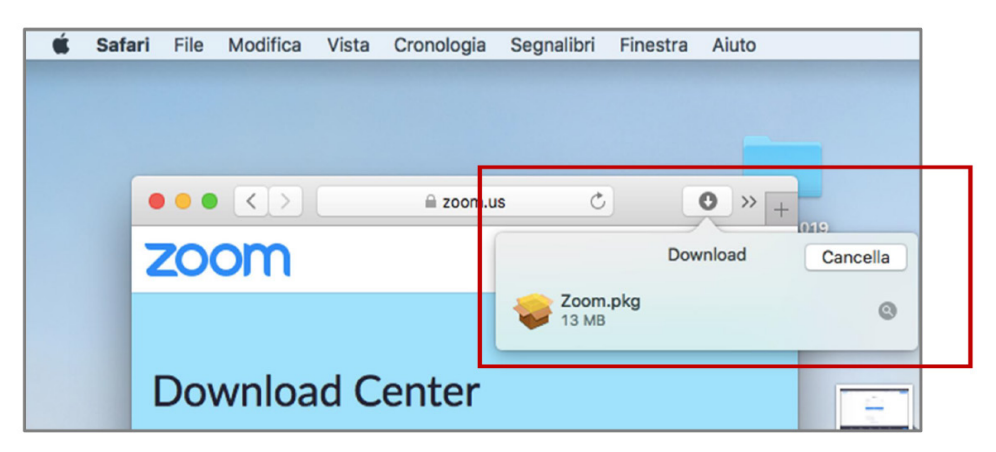

6) Facendo doppio <u>clic sull'icona del file</u> si avvierà l'installazione

7) A questo punto è possibile accedere cliccando semplicemente sul link fornito via mail o nella convocazione dell'assemblea. È importante inserire il proprio nome e cognome ad ogni accesso

#### IN ALTERNATIVA

Per accedere manualmente andare al punto successivo.

8) Nella schermata di accesso <u>cliccare sul tasto blu "Join a meeting"</u>

9) Si aprirà una finestra di dialogo che chiede di <u>inserire il "meeting ID":</u> questo numero, corrispondente all'assemblea condominiale, sarà comunicato settimanalmente all'indirizzo mail e whatsapp che avete comunicato all'amministrazione.

Nella finestra inserire nella superiore 10)barra il numero di accesso ID e la password fornito dall'amministrazione. Nella finestra inferiore inserire il proprio nome e cognome.

|         | Join Meeting                     | marzo 05   |
|---------|----------------------------------|------------|
|         | Meeting ID or Personal Link Name |            |
| eting ~ | Nome e cognome                   |            |
|         | Don't connect to audio           |            |
|         | Turn off my video                | meetings t |
|         | Cancel Join                      |            |
| ule     |                                  |            |

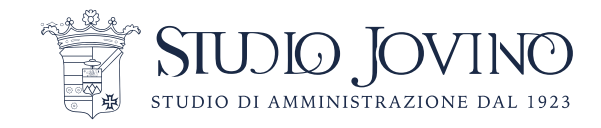

## Android

- 1) Entrare su play store
- 2) Nella barra di ricerca in alto cercare "Zoom meetings"

3) Installare l'applicazione con icona di sfondo blu e una videocamera stilizzata bianca cliccando sul tasto verde "installa"

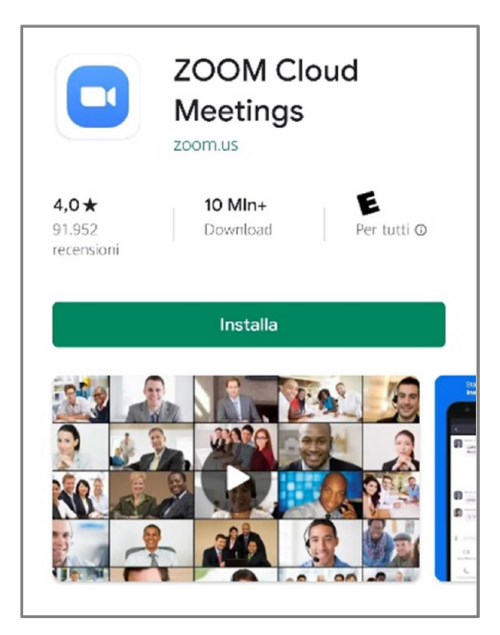

4) A questo punto è possibile accedere cliccando semplicemente sul link fornito via mail o nella convocazione dell'assemblea. È importante inserire il proprio nome e cognome ad ogni accesso

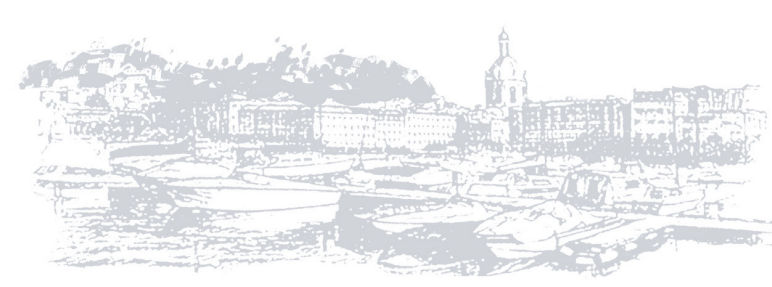

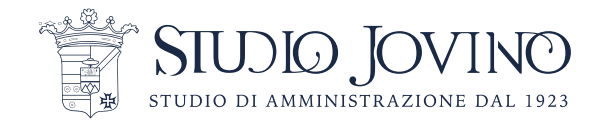

#### IN ALTERNATIVA

Per accedere manualmente andare al punto successivo.

5) Una volta attesa l'installazione sul cellulare premere apri o <u>aprire</u> <u>l'applicazione</u> dalla sua icona.

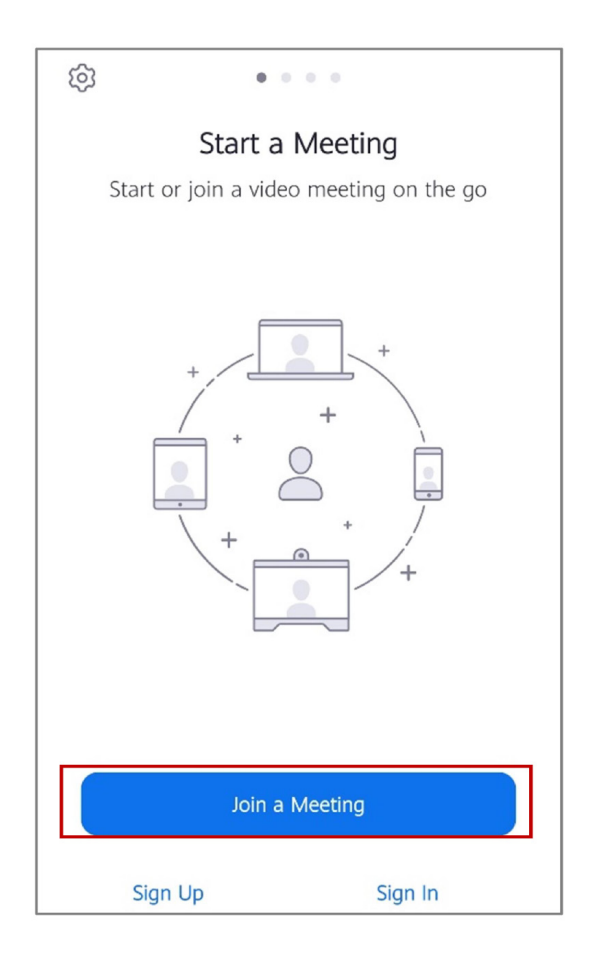

6) Premere su "Join a meeting" (Partecipa a un meeting).

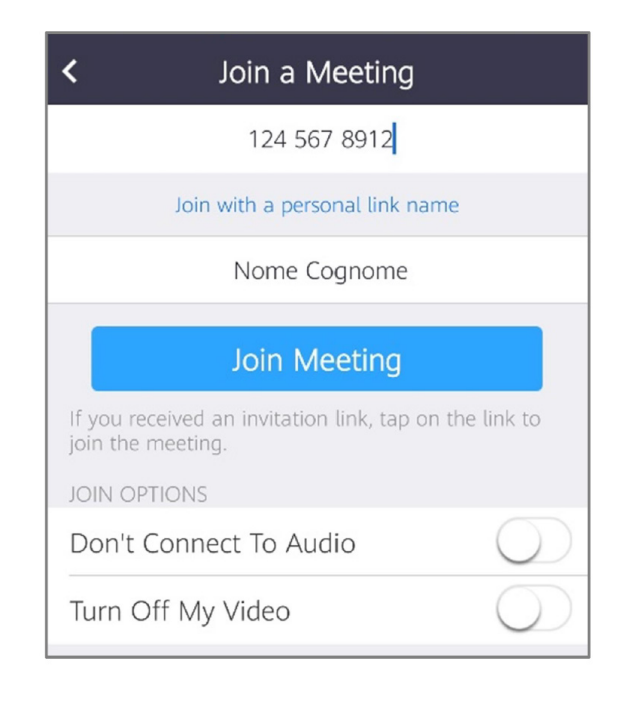

finestra inserire 7) Nella nella il barra superiore numero di accesso ID e la password dall'amministrazione. fornito Nella finestra inferiore inserire il proprio nome e cognome.

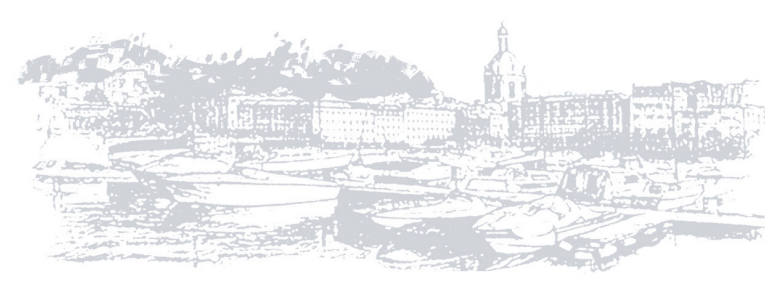

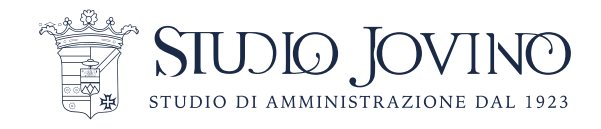

## iOs

1) Per prima cosa è necessario scaricare e installare l'App Zoom da App Store

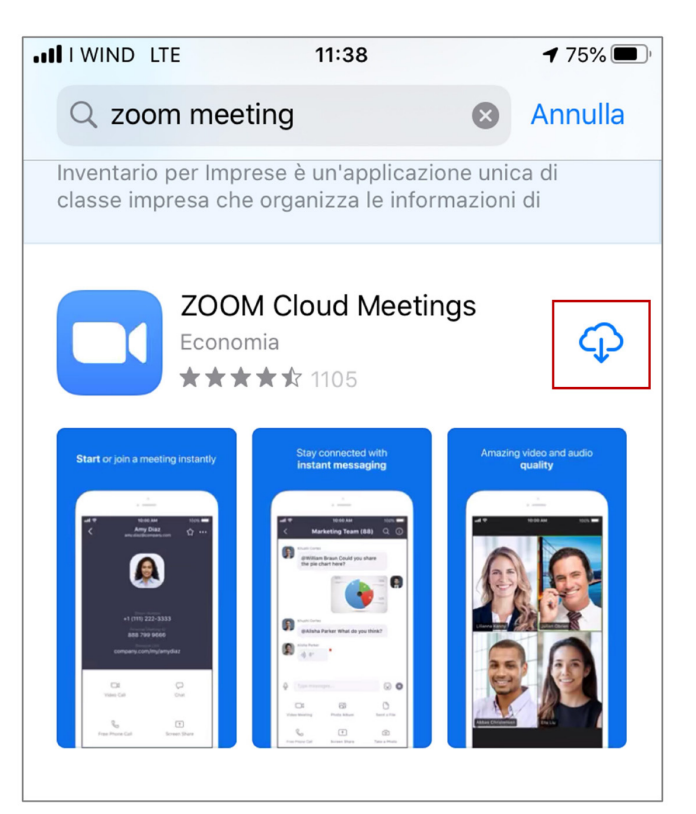

2) A questo punto è possibile accedere cliccando semplicemente sul link fornito via mail o nella convocazione dell'assemblea. È importante inserire il proprio nome e cognome ad ogni accesso

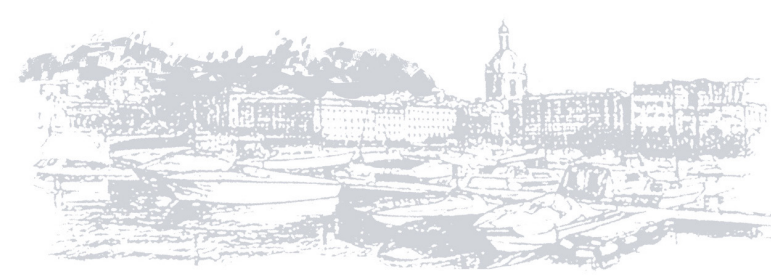

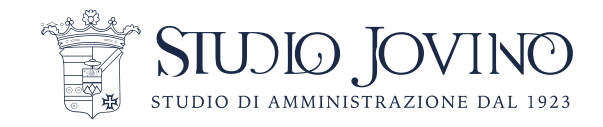

### IN ALTERNATIVA

Per accedere manualmente andare al punto successivo.

- 3) Entrare nell'app.
- 4) Premere su "Join a meeting" (Partecipa a un meeting).

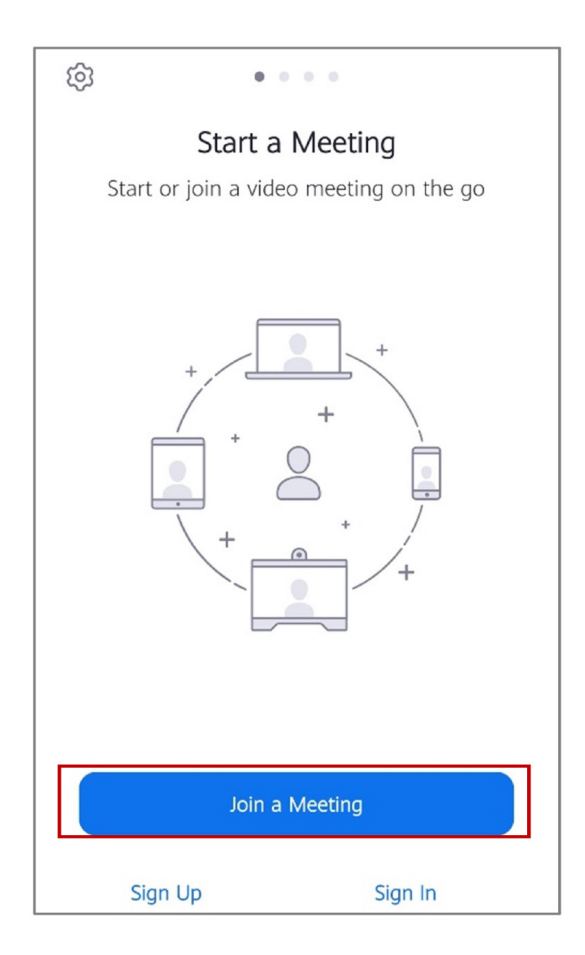

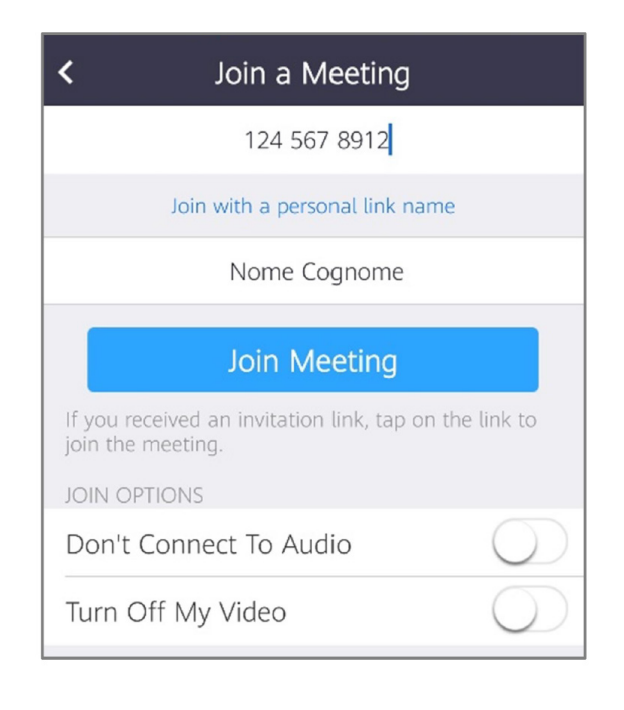

5)\_Nella finestra inserire nella barra superiore il numero di accesso ID e la password fornito dall'ammministrazione. Nella finestra inferiore inserire il proprio nome e cognome. NB: Nel caso abbiate a disposizione come dispositivo un iPad, la procedura di installazione e di accesso è esattamente la stessa.

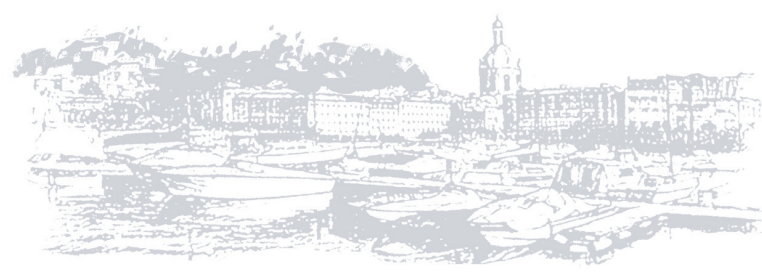